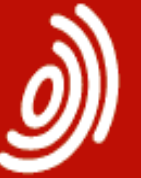

Patent Office Office européen des brevets

Europäisches Patentamt European

### Использование БД Европейского патентного ведомства «Espacenet» для проведения патентного поиска

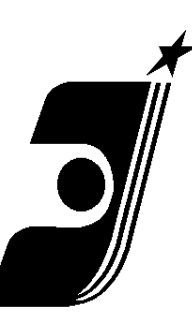

ФГУ Федеральный Институт Промышленной Собственности

http://www.fips.ru

тел.: +7 (499) 2402588

e-mail: otd3227@rupto.ru

### н.с. Ольга Тихомирова

Отдел развития информационных ресурсов, классификационных систем и стандартов в области интеллектуальной собственности

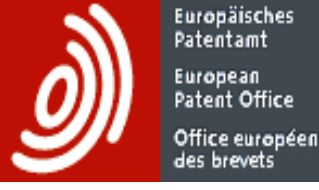

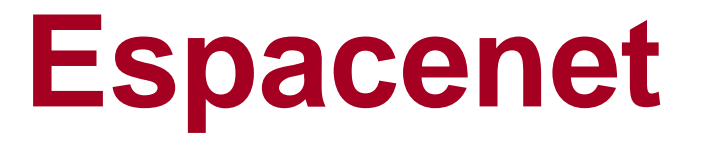

- о БД Espacenet общие сведения
- о Доступ
- о Виды и возможности поиска
- о Результаты поиска
- о Просмотр документов

### Ратент Office Office européen БД Espacenet - общие сведения

Europäisches Patentamt

### Общедоступная патентная база данных Европейского патентного ведомства (<u>http://www.epo.org</u>) Создана в 1998г

| 🖉 EPO - Home - Windows Internet Explore                                                                                                    | ġ                                                                 |                         |                                                                             |
|----------------------------------------------------------------------------------------------------|-------------------------------------------------------------------|-------------------------|-----------------------------------------------------------------------------|
| COO - M K Im http://www.epo.org/i                                                                                                    | ndex.html                                                         |                         | ive Search                                                                  |
| файл Правка Вид Избранное Сервис С                                                                                                    | правка                                                            |                         |                                                                             |
| 🔶 Избранное ЕРО - Ноте                                                                                                    |                                                                   | 🔂 • 🔂 • 🖃 🖶 •           | Страница • Безопасность • Сервис • 🕢 *                                      |
| Europäisches<br>Patentamt<br>European<br>Patent Office<br>Office européen<br>des brevets                                                                                                    | Site search<br>Enter search term<br>→Advanced search              | Patent search<br>Search | Deutsch English Français<br>About us I Media<br>Service & support I Contact |
| Home Searching for patents                                                                                                    | Applying for a patent Law & practic                               | e News & issues Learnir | ng & events                                                                 |
| <ul> <li>Searching for patents</li> <li><u>European patent register</u></li> <li><u>European publication server</u></li> <li><u>Espacenet - patent search</u></li> <li><u>GPI - advanced search</u></li> <li><u>Patent Translate</u></li> <li><u>Patent information tour</u></li> <li>Applying for a patent</li> <li>Law &amp; practice</li> </ul> | Patent filings grow k<br>3.1% in 2014<br>• Read the Annual Report | Applications            | fields<br>2014<br>Grants                                                    |
| 특허                                                                                                    |                                                                   |                         | Антивирус Касперского (6.0,4.1611)                                          |
|                                                                                                    |                                                                   |                         | Лата выпуска баз: 04.03.2015 9:47:00                                        |

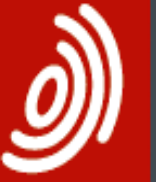

Europäisches Patentamt European Patent Office Office européen

des brevets

## Переход в Espacenet

| Home Searching for                                 | patents Applying for a patent Law & practice News & issues Lea                     | rning & events            |
|----------------------------------------------------|------------------------------------------------------------------------------------|---------------------------|
| Free online services Sut                           | oscription products Asian patent information Patent information centres Essentials | ; Data                    |
| Home → Searching for patents -                     | Free online services → Espacenet - patent search                                   |                           |
| Espacenet - patent search                          | Espacenet                                                                          | Print 📮                   |
| Release notes & known<br>issues                    | Patent search                                                                      | See also                  |
| About searching in Espacene                        | it                                                                                 | - Patent information News |
| Fair use charter                                   | information about inventions and technical developments from 1836 to today.        | J                         |
| European patent register                           |                                                                                    |                           |
| Third-party observations                           | Direct access                                                                      |                           |
| European publication server                        | Access Espacenet at the EPO                                                        |                           |
| European Patent Bulletin                           | Search the EPO's databases in German, English and French                           |                           |
| Open Patent Services                               | Dury Francisch + Ha 520                                                            |                           |
| EBD                                                |                                                                                    |                           |
| IPscore                                            | Access Espacenet at the European Commission                                        |                           |
| European patent applications<br>and specifications | Search the EPO's databases in German, English and French                           |                           |
| Common Citation Document                           | Open Espacenet at the EC                                                           |                           |
| Patent translate                                   | Access Espacenet at national and regional offices                                  |                           |

Search using an interface in your language

 $\mathbf{v}$ 

Go

Please select

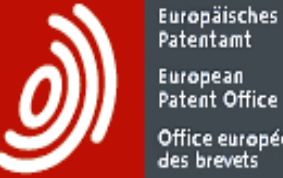

Patentamt European Patent Office Office européen des brevets

## Стартовая страница **Espacenet**

| Office européen<br>des brevets                 | Fatent search                           |                          |                                                                                                    |                                  |            | (              | Change country              |
|------------------------------------------------|-----------------------------------------|--------------------------|----------------------------------------------------------------------------------------------------|----------------------------------|------------|----------------|-----------------------------|
|                                                |                                         |                          | -                                                                                                    |                                  |            |                |                             |
| 44 About Conservation Other CDO                | anlina consisco. —                      |                          | ×                                                                                                    | Austria                          |            | Belgium        |                             |
| About Espacenet Other EPO                      | online services                         |                          | 7                                                                                                    | Bulgaria                         | 7          | China          |                             |
| Search Result list 📩 🕇                         | My patents list (4) Query history       | Settings                 | Help                                                                                                    | Croatia                          |            | Cyprus         |                             |
|                                                |                                         |                          | ~                                                                                                    | Czech Republic                   | 7          | Denmark        |                             |
|                                                |                                         |                          | 7                                                                                                    | Estonia                          | <b>A</b>   | Eurasian F     | <sup>p</sup> atent Organisa |
| Smort acorob                                   | Smart search                            |                          | 7                                                                                                    | Finland                          |            | France         |                             |
| Sinart search                                  |                                         |                          | 7                                                                                                    | Germany                          | 7          | Greece         |                             |
| Quick search                                   | Smart search: i                         |                          | 7                                                                                                    | Hungary                          | <b>R</b>   | Iceland        |                             |
| Advanced search                                |                                         |                          | 7                                                                                                    | Ireland                          |            | Italy          |                             |
| Number search                                  |                                         |                          |                                                                                                    | Japan                            |            | Korea          |                             |
| Classification search                          |                                         |                          | 7                                                                                                    | Latipat                          |            | Latvia         |                             |
|                                                | Espacenet presents:                     |                          | 7                                                                                                    | Lithuania                        |            | Luxembou       | irg                         |
| Maintenance news -                             | 1                                       |                          | 7                                                                                                    | Monaco                           | <b>R</b>   | Netherland     | st                          |
| maintenance news –                             | The headquarters of PI5 were locate     | ed in a nondescript bi   | uilding dov                                                                                                    | Norway                           |            | Poland         |                             |
| Scheduled maintenance                          | intelligence activities going on in the | e dingy edifice behind   | . All of the second second sec | Portugal                         |            | Romania        |                             |
| Espacenet outages - all times 🛛 🔊              |                                         |                          | 7                                                                                                    | Russia                           | <b>A</b> . | Serbia         |                             |
| are CET:<br>Thu 9th of Nov from 17:00 to 19:00 | M was in the office early that mornin   | g and, unusually, wa     | s at his de                                                                                                    | Slovakia                         | 2          | Slovenia       |                             |
| instead                                        | M was worried. The previous evenin      | g, he had had some       | disturbing                                                                                                    | Spain                            | R          | Sweden         |                             |
| Mon-Sat from 05:00-05:15,                      | dangerous mission. Pond refused t       | o give all the details a | and M wan                                                                                                    | Switzerland                      |            | Turkey         |                             |
| Sun: 05:00 to 06:00 → read more                | M's finger jabbed at the intercom bu    | tton as soon as he h     | eard Geldpro                                                                                                    | ennig enter her onice, through v | which ai   | i visitors nat | to pass in they             |
| News flashes +                                 | wanted to speak to him.                 |                          |                                                                                                    |                                  |            |                |                             |
| Latest undates                                 | "Geldpfennig!" he barked into the mi    | ike. "As soon as Pon     | d gets in I wa                                                                                                    | ant him and Q in my office."     |            |                |                             |
| Latest updates +                               | Ves. M. replied Celdofennia, taken      | aback at his abrunte     | 000                                                                                                    |                                  |            |                |                             |
| Related links +                                | res, w, replied Geruplennig, taken      | avaor acriis avruptii    | 633.                                                                                                    |                                  |            |                |                             |

"There must be something wrong, I hope Jason's not in trouble again," she thought.

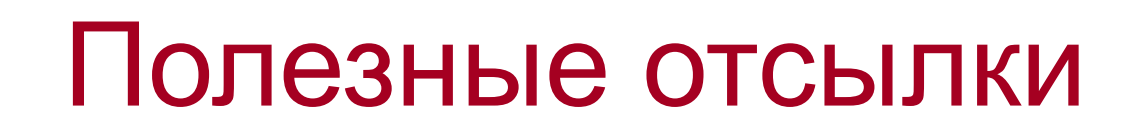

| Quick coarch                                                                                    |                                                                                                    |
|-------------------------------------------------------------------------------------------------|----------------------------------------------------------------------------------------------------|
|                                                                                                 | Smart search: Li                                                                                                    |
| Advanced search                                                                                 |                                                                                                    |
| Number search                                                                                   |                                                                                                    |
| Classification search                                                                           |                                                                                                    |
|                                                                                                 | Espacenet presents:                                                                                                    |
| laintenance news +                                                                              | The headquarters of PI5 were located in a nondescript building down an unobtrusive side alley leading o                                                                                                    |
| lews flashes +                                                                                  | intelligence activities going on in the dingy edifice behind.                                                                                                    |
| atest updates +                                                                                 | M was in the office early that morning and, unusually, was at his desk before his secretary, the efficient G $\!$                                                                                                    |
| elated links –                                                                                  | M was worried. The previous evening, he had had some disturbing news over <u>the encrypted phone</u> from<br>dangerous mission. Pond refused to give all the details and M wanted to get to the bottom of it.                                                                     |
| <ul> <li>Release notes and known<br/>issues.</li> <li>Worldwide patent data coverage</li> </ul> | M's finger jabbed at the <u>intercom</u> button as soon as he heard Geldpfennig enter her office, through which<br>wanted to speak to him.                                                                                                    |
| information<br>(updated bi-anually)                                                             | "Geldpfennig!" he barked into the mike. "As soon as Pond gets in I want him and Q in my office."                                                                                                    |
| Some basic things you should<br>know about Espacenet                                            | "Yes, M," replied Geldpfennig, taken aback at his abruptness.                                                                                                    |
| Some basic things you should<br>know about searching.                                           | "There must be something wrong, I hope Jason's not in trouble again," she thought.                                                                                                    |
| Get assistance<br>Terms and conditions of use for<br>Espacenet                                  | Jason Pond was one of PI5's best secret patent agents (Geldpfennig thought he was THE best. She worn<br>mission, and was always relieved to see him back safely). Pond was a member of the elite corps, cross-<br>approximately 18535 entitled to the <u>D07 classification</u> . |
| online patent information<br>products                                                           | That morning Pond was returning from a very dangerous mission, in which he had saved the world (agai<br>the planet.                                                                                                    |
| The Patent Information Tour<br>Recommended standard on<br>two-letter codes                      | Pond had had the usual violent encounters with brutal thugs, and evil plots masterminded by twisted cat-<br>the mission, and was simultaneously exhilarated, exhausted and relieved.                                                                                              |
| ◆ <u>Espacenetユーザーの皆様、</u><br>◆Espacenet中文田户晃面                                                  | And very, very angry.                                                                                                    |
| Espacenet 한국어 사용자 인터페<br>이스                                                                     | "But maybe it wasn't all bad," mused Pond as he steered the specially equipped <u>Aston Martin DBS</u> off the<br>PI5's dismal subterranean garage.                                                                                                    |

Europäisches Patentamt European Patent Office Office européen

des brevets

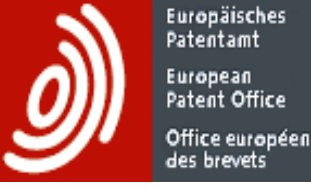

## Наполнение Espacenet

# Более 80 млн документов из более чем 90 стран и международных организаций Основа – минимум РСТ

#### Due to the translation process from Japanese into English, these abstracts are not available until six months after publication.

| Country | Facsimiles from        | Abstracts from | European Classification |
|---------|------------------------|----------------|-------------------------|
| СН      | 1888, from CH1 onwards | 1970           | 1888                    |
| DE      | 1877, from DE1 onwards | 1970           | 1877, from DE1 onwards  |
| EP      | 1978, from EP1 onwards | 1978           | 1978                    |
| FR      | 1900                   | 1970           | 1902                    |
| GB      | 1859                   | 1893           | 1859                    |
| US      | 1836, from US1 onwards | 1970           | 1836, from US1 onwards  |
| WO      | 1978                   | 1978           | 1978                    |

The following table gives an overview of the availability of the PCT minimum documentation in the worldwide database:

Global patent data coverage Click <u>here</u> for details.

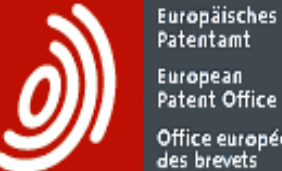

### Ратен Оffice Office енгорбеп des brevets Hаполнение документами по странам

| 🖉 http     | p://documents.e | po.org/pro  | jects/baby    | lon/eponet.n  | sf/0/2464E    | 1CD907399     | EOC1257   | 2D 5 0 0 | 031B5DI   | D/\$File/       | /g - Wir     | ndows         | Internet  | Explorer    |        |          | F          | $\times$ |
|------------|-----------------|-------------|---------------|---------------|---------------|---------------|-----------|----------|-----------|-----------------|--------------|---------------|-----------|-------------|--------|----------|------------|----------|
| G          | ) - + × (       | 🔊 http://do | cuments.epo.c | projects/bab  | ylon/eponet.n | sf/0/2464E1CD | 907399E0C | 125720   | )50031B50 | DD/\$File/      | <b>~</b> >   | <b>o</b> ⊻ Li | ve Search |             |        |          | 2          | •        |
| Файл       | Редактирование  | Переход     | Избранное     | Справка       |               |               |           |          |           |                 |              |               |           |             |        |          |            |          |
| 🔶 Изб      | іранное 🛛 🗧 🗸   | E Espac     | E Espac       | E Espac       | E Espac       | E Espac       | 🏉 htt 🤉   | ĸ        |           | - 🔊             | -            | - 🖶           | Страница  | - Безопасно | ость 🕶 | Сервис 👻 | <b>?</b> - | , »      |
| . <u>.</u> | P - 1           |             |               | 13 0          | 105%          |               |           |          |           |                 |              |               |           |             |        |          | _          |          |
| 9          |                 |             | * VIJ         |               | 10378         |               |           | БО       | Malaur    |                 |              |               |           |             |        |          |            | _        |
|            |                 | 11          | Switzenani    |               |               |               |           | 50       | Moxico    |                 |              |               |           |             |        |          |            |          |
|            |                 | 12          | China (Chi    |               |               |               |           | 59       | Malava    |                 |              |               |           |             |        |          |            |          |
| 44         |                 | 13          | Conta Dica    |               |               |               |           | 60       | Nicorov   |                 | )            |               |           |             |        |          |            |          |
|            |                 | 14          | Czechoslo     |               |               |               |           | 62       | Nether    | lande (N        |              |               |           |             |        |          |            |          |
|            |                 | 16          | Cuba (CLI)    |               |               |               |           | 63       | Nonway    |                 | NL)          |               |           |             |        |          |            |          |
|            |                 | 17          |               | ~             |               |               |           | 64       | New 7     | ealand (        | (NZ)         |               |           |             |        |          |            |          |
|            |                 | 18          | Czech rep     | ublic (CZ)    |               |               |           | 65       | OAPL(     |                 | (112)        |               |           |             |        |          |            |          |
|            |                 | 19          | German D      | emocratic rer | public (DD)   |               |           | 66       | Panam     | a (PA)          |              |               |           |             |        |          |            |          |
|            |                 | 20          | Germany (     | DF)           |               |               |           | 67       | Peru (F   |                 |              |               |           |             |        |          |            |          |
|            |                 | 21          | Denmark (     | DK)           |               |               |           | 68       | The Ph    | -,<br>nilippine | s (PH)       |               |           |             |        |          |            |          |
|            |                 | 22          | Algeria (DZ   | Z)            |               |               |           | 69       | Poland    | 1 (PL)          |              |               |           |             |        |          |            |          |
|            |                 | 23          | Eurasia (E    | A)            |               |               |           | 70       | Portug    | al (PT)         |              |               |           |             |        |          |            |          |
|            |                 | 24          | Ecuador (E    | EC)           |               |               |           | 71       | Roman     | nia (RO)        | )            |               |           |             |        |          |            |          |
|            |                 | 25          | Estonia (El   | E)            |               |               |           | 72       | Repub     | lic of Se       | erbia (R     | S)            |           |             |        |          |            |          |
|            |                 | 26          | Egypt (EG)    | )             |               |               |           | 73       | Russia    | (RU)            |              |               |           |             |        |          |            |          |
|            |                 | 27          | European      | Patent Office | (EP)          |               |           | 74       | Swede     | n (SE)          |              |               |           |             |        |          |            |          |
|            |                 | 28          | Spain (ES)    | ,             |               |               |           | 75       | Singap    | ore (SG         | <del>)</del> |               |           |             |        |          |            |          |
|            |                 | 29          | Finland (FI   | )             |               |               |           | 76       | Sloven    | ia (SI)         |              |               |           |             |        |          |            |          |
|            |                 | 30          | France (FF    | ٤)            |               |               |           | 77       | Slovak    | ia (SK)         |              |               |           |             |        |          |            |          |
|            |                 | 31          | Great Brita   | in (GB)       |               |               |           | 78       | San Ma    | arino (S        | M)           |               |           |             |        |          |            |          |
|            |                 | 32          | Gulf Coope    | eration Counc | cil (GC)      |               |           | 79       | Soviet    | Union (         | SU)          |               |           |             |        |          |            |          |
| <b>F</b>   |                 | 33          | Georgia (G    | E)            |               |               |           | 80       | El Salv   | ador (S         | ;∨)          |               |           |             |        |          |            |          |
|            |                 | 34          | Greece (G     | R)            |               |               |           | 81       | Tajikist  | an (TJ)         |              |               |           |             |        |          |            |          |
| Ø          |                 | 35          | Hong Kong     | J S.A.R (HK)  |               |               |           | 82       | Turkey    | (TR)            |              |               |           |             |        |          |            | -        |
| Готово     |                 |             |               |               |               |               |           |          |           |                 | 😌 Неиз       | звестна       | я зона    |             | - 🚯    |          |            |          |

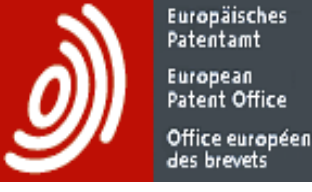

### Наполнение Espacenet (продолжение)

- Документы, не входящие в «минимум РСТ», часто не имеют ни реферата, ни даже полной библиографии (см. Help).
- В Espacenet включена и непатентная литература (НПЛ или NPL). Ссылкам на НПЛ присвоены номера с двубуквенным кодом ХР, например: ХР1 или ХР000123456
- о Поиск документов XP по автору и словам невозможен
- <u>Нельзя</u> ограничить поиск только НПЛ (т.е. по коду ХР)

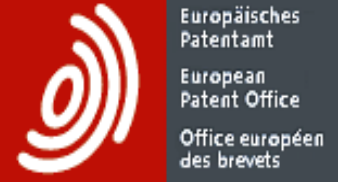

## Виды поиска и Поисковые массивы

### Виды поиска

- о Smart search («Умный поиск», совпадает со стартовой страницей)
- o Advanced search («Расширенный поиск»)
- Classification search (просмотр или поиск в классификационной системе ЕПВ «СРС»).

### Поисковые массивы:

- Worldwide вся вышеупомянутая коллекция патентных документов разных стран мира (в очень разных объемах представления информации).
- **ЕР** полная коллекция (с 1978г) всех опубликованных документов ЕПВ <u>с возможностью поиска по полному тексту</u>.
- WIPO полная коллекция (с 1978г) всех опубликованных заявок РСТ <u>с возможностью поиска по полному тексту</u>.

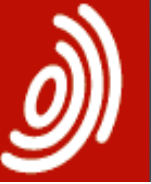

Europäisches Patentamt

European Patent Office Office européen des brevets

## **Advanced search** (Расширенный поиск)

Select the collection you want to search in 🔝

Worldwide - collection of published applications from 90+ countries

#### Advanced search Enter your search terms - CTRL-ENTER expands the field you are in

#### Smart search

Advanced search

Classification search

#### Quick help

- How many search terms can I enter per field?
- → How do I enter words from the title or abstract?
- → How do I enter words from the description or claims?
- → Can Luse truncation/wildcards?
- → How do I enter publication, application, priority and NPL reference numbers?
- → How do I enter the names of persons and organisations?
- → What is the difference between the IPC and the CPC?
- → What formats can I use for the publication date?
- → How do Lenter a date range for a publication date search?
- → Can I save my query?

Related links

| Enter keywords in English |                     |
|---------------------------|---------------------|
| Title: i                  | plastic and bicycle |
|                           |                     |
| Title or abstract: 🚺      | hair                |

| Enter numbers with or without country code - |  |
|----------------------------------------------|--|
| Publication number: i                        |  |
|                                              |  |
|                                              |  |

Application number: 1

Priority number:

Enter one or more dates or date ranges

Publication date:

yyyymmdd

Institut Pasteur

WO2008014520

DE19971031696

W01995US15925

| _ | Enter n | ame o | fone | or | more | pers | ons | /orga | nisations |
|---|---------|-------|------|----|------|------|-----|-------|-----------|

Applicant(s): [i]

Inventor(s): i

Enter one or more classification symbols

CPC 1

IPC i

+1

Smith

H03M1/12

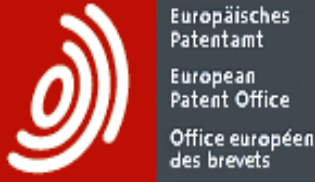

## Advanced search (Расширенный поиск)

10 поисковых полей:

- о ключевые слова из названия («Keyword(s) in title»);
- ключевые слова из названия и/или реферата («Keyword(s) in title or abstract»);
- о номер публикации («Publication number»);
- о регистрационный номер заявки («Application number»);
- о номер приоритетной заявки («Priority number»);
- о дата публикации («Publication date»);
- o заявитель («Applicant(s)»);
- о изобретатель («Inventor(s)»);
- Объединенная патентная классификация («CPC Cooperation Patent Classification» с 1 января 2013 года);
- Международная патентная классификация («International Patent Classification (IPC)»).

При поиске в массивах <u>EP</u> или <u>WIPO</u> (полные коллекции Европейских документов и заявок PCT) в поисковую маску добавляется <u>ещё одно поле</u> – «Keyword(s) in full text» (Ключевые слова в полном тексте), <u>но исключается</u> поле «Cooperation Patent Classification (CPC)».

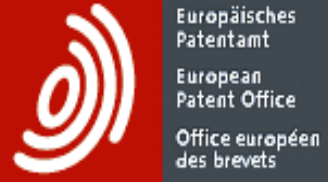

### Логические операторы

- Три логических (булевых) оператора AND (И), OR (ИЛИ) и NOT (HE) [кроме Smart search, где добавлены операторы близости и сравнения]
- Оператором по умолчанию <u>в текстовых полях</u> является оператор AND
- Все <u>номера</u> (подачи заявки, приоритета и публикации) и <u>даты</u> <u>публикации</u> – по умолчанию объединяются оператором **OR** (ИЛИ)
- При поиске в поле «Дата публикации» не вводятся никакие операторы, хотя логика соединения дат соответствует логике OR (ИЛИ)

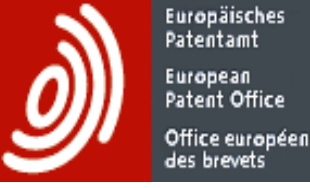

### Поисковые возможности и

### ограничения Espacenet

- **О** В одно поисковое поле может быть введено не более 10 терминов
- В расширенном виде поиска (Advanced search) на <u>все 10 поисковых</u> <u>полей</u> для составления запроса может быть использовано не более 20 поисковых терминов с 19 логическими операторами.
- о Ключевые слова, вводимые для поиска в поле <u>реферат</u>, должны быть <u>только</u> на английском языке
- о Нельзя использовать термины, определенные, как «стоп слова» (FOR, WITH, THE, BUT, AND, OF, ANY и т.п.)
- Регистр букв (строчные или заглавные) может быть любым, при этом будут найдены эти слова, записанные как строчными, так и заглавными буквами
- При заключении группы слов в кавычки производится поиск «как задано», т.е. заданных слов рядом в заданном порядке (в виде «фразы»);

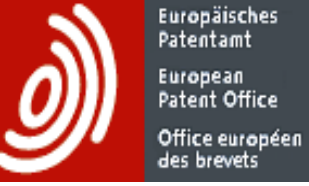

## Усечения и подстановки

# • Только в текстовых полях в конце слов

# О Подстановки «?» и «#» (не менее 2-х букв в начале слова) Усечение \*

(не менее 3-х букв в начале слова)

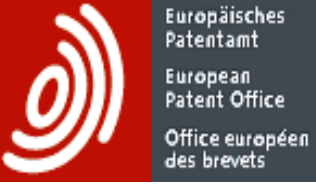

### Усечения и подстановки

### 1 или 0 символов ozon? ozon ozone

#

1 символ ozon# ozone

\*

любое количество символов ozon\* ozone ozonation ozonide ozonize ozonized ozonometer

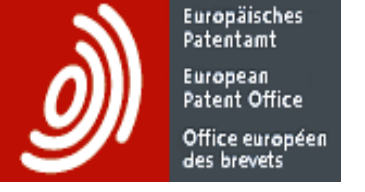

# Форматы записи номеров и дат

- Формат записи регистрационных номеров заявок (в том числе приоритетных) - ССГГГГппппппп, где СС - двубуквенный код страны, ГГГГ - год, nnnnnn – шестизначный или семизначный регистрационный номер заявки (если знаков в номере заявки меньше семи, то лучше дополнять его предшествующими нулями до 7). Номер записывается без пробелов. Например, GB19950008026.
- Формат ввода номера публикации: CCnnnnnnn, где CC двубуквенный код страны, nnnnnnn - номер, состоящий из различного (от 1 до 10) количества знаков. Не следует делать пробел между двубуквенным кодом и цифрами.

Пример: FR4231348, CH218103.

о Формат ввода <u>дат:</u> ГГГГ или ГГГГММ или ГГГГММDD. Допускается ДД/ММ/ГГГГ.

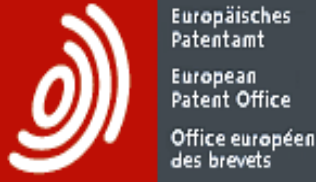

## Задание диапазона дат

- Поиск документов внутри задаваемого диапазона дат осуществляется указанием начальной и конечной дат интервала. Задать интервал дат можно несколькими способами:
- даты, разделенные пробелом, например "2000
   2001", как в кавычках, так и без них;
- даты, разделенные двоеточием, например:
   <u>2000:2001 (только в Advanced search</u>);
- даты, разделенные запятой, например 2000,2001;
   Во всех этих случаях система будет искать публикации, осуществленные между 01.01.2000 и 31.12.2001, включая эти даты.

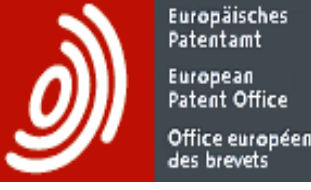

# Формат записи рубрик классификаций

### о H04N7/173 - без пробелов

- «Авто-усечение» (нельзя ставить\*) на любом уровне МПК: *Н*, *B62, B62J, A47D15, B60N2/28, A47D15/00 AND B60N2/28*
- <u>Но</u> в **СРС** при поиске по более дробным рубрикам, чем подгруппа МПК, для усечения ставится знак усечения: А47D15/00\*

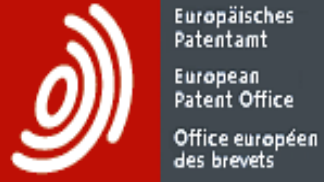

## Формат имен и названий

- о Стандартный формат: сначала фамилия (Surname или Last name), а затем имя (First name).
- о Если неясно, изобретателю или заявителю принадлежит это имя, используйте для поиска **Smart search**.
- Очень трудно искать по фирмам, т.к. их названия не стандартизированы. Пробуйте все возможные варианты написания названий, их частей, транслитерации, аббревиатур и т.п.

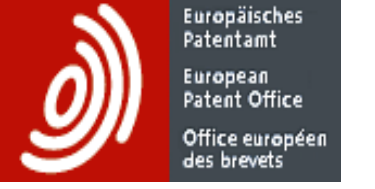

## Smart search (Умный поиск)

- о Ввод запроса осуществляется в одно поисковое окошко
- о Запросы могут вводиться как с кодами (идентификаторами) полей, так и без них.
- о Основные типы полей:

pd (дата публикации), cl (классификация), num (номер), ia (изобретатель и заявитель), txt (код по умолчанию)

- о Поисковые поля можно соединять оператором OR (но по умолчанию, т.е. без его ввода, используется AND)
- о Каждый тип поля (кроме даты публикации) подразделяется ещё на несколько более конкретных полей.

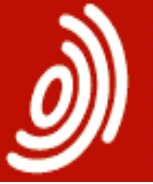

Europäisches Patentamt European Patent Office Office européen des brevets

## Поля в Smart search

| Код поля | Описание                                                                | Примеры                                                   | K |
|----------|-------------------------------------------------------------------------|-----------------------------------------------------------|---|
| in¤      | изобретатель¤                                                           | in=smith©                                                 | K |
| paÖ      | заявительО                                                              | pa=Siemens©                                               | K |
| ti¤      | названиеО                                                               | ti="mouse-trap"©                                          | K |
| ab¤      | рефератО                                                                | ab="mouse-trap "O                                         | K |
| prO      | номер∙приоритетной•заявки©                                              | pr=ep20050104792¤                                         | K |
| pnÖ      | номер∙публикации©                                                       | pn=ep10000000                                             | K |
| apÖ      | номер-заявки©                                                           | ap=jp19890234567¤                                         | K |
| pd¤      | дата•публикации¤                                                        | pd=20080107или-<br>pd="07/01/2008"или-<br>pd=07/01/2008-¤ | K |
| cti      | цитата/•цитируемый•документ©                                            | ct=ep1000000¤                                             | K |
| ec¤      | европейская классификация¤                                              | ec="A61K31/13"¤                                           | K |
| ia¤      | изобретатель∙и•заявитель•©                                              | ia=Appleили-¶<br>ia="Ries•klaus"©                         | K |
| taÖ      | название∙и•реферат⊖                                                     | ta="laser•printer"¤                                       | K |
| txt©     | название,∙реферат,∙изобретатель∙и∙<br>заявитель©                        | txt="microscope·lens"¤                                    | K |
| num¤     | номер•публикации,•заявки•или•<br>приоритетной•заявки©                   | num=ep1000000¤                                            | K |
| ipc¤     | международная·классификация·(все·<br>версии·МПК,·текущая·и·предыдущие)© | ipc=A63B49/08¤                                            | K |
| clØ      | классификация (ірс∙и ес)¤                                               | cl=C10J3¤                                                 | K |

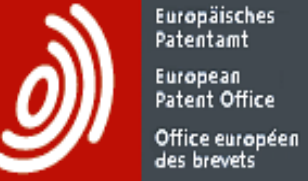

# Дополнительные операторы в Smart search

Операторы близости (proximity – близость)

о T1 prox/distance<n T2 <u>Пример</u>: mouse prox/distance<3 trap (мышь prox/distance<3

ловушка)

Система найдет патенты, где слова **mouse** и **trap** находятся в текстовых полях (код поля txt) на расстоянии не более 3 (трёх) слов между ними в заданном порядке (в порядке написания).

- о **T1 prox/unit=sentence T2** <u>Пример</u>: mouse prox/unit=sentence trap Система найдет патенты, где слова mouse и trap встречаются в одном и том же предложении в текстовых полях.
- о **T1 prox/unit=paragraph T2** <u>Пример</u>: mouse prox/unit=paragraph trap Система найдет патенты, где слова mouse и trap встречаются в одном и том же параграфе (абзаце) в текстовых полях.
- о **T1 prox/ordered T2** <u>Пример</u>: ia=Apple **prox/ordered** ia=Corp Система найдет документы, содержащие в указанном порядке (в заданном поле) Apple Corp, а не Corp Apple.

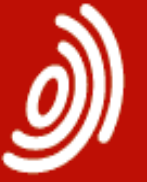

Patentamt European Patent Office Office européen des brevets

Europäisches

# Работа с результатами поиска

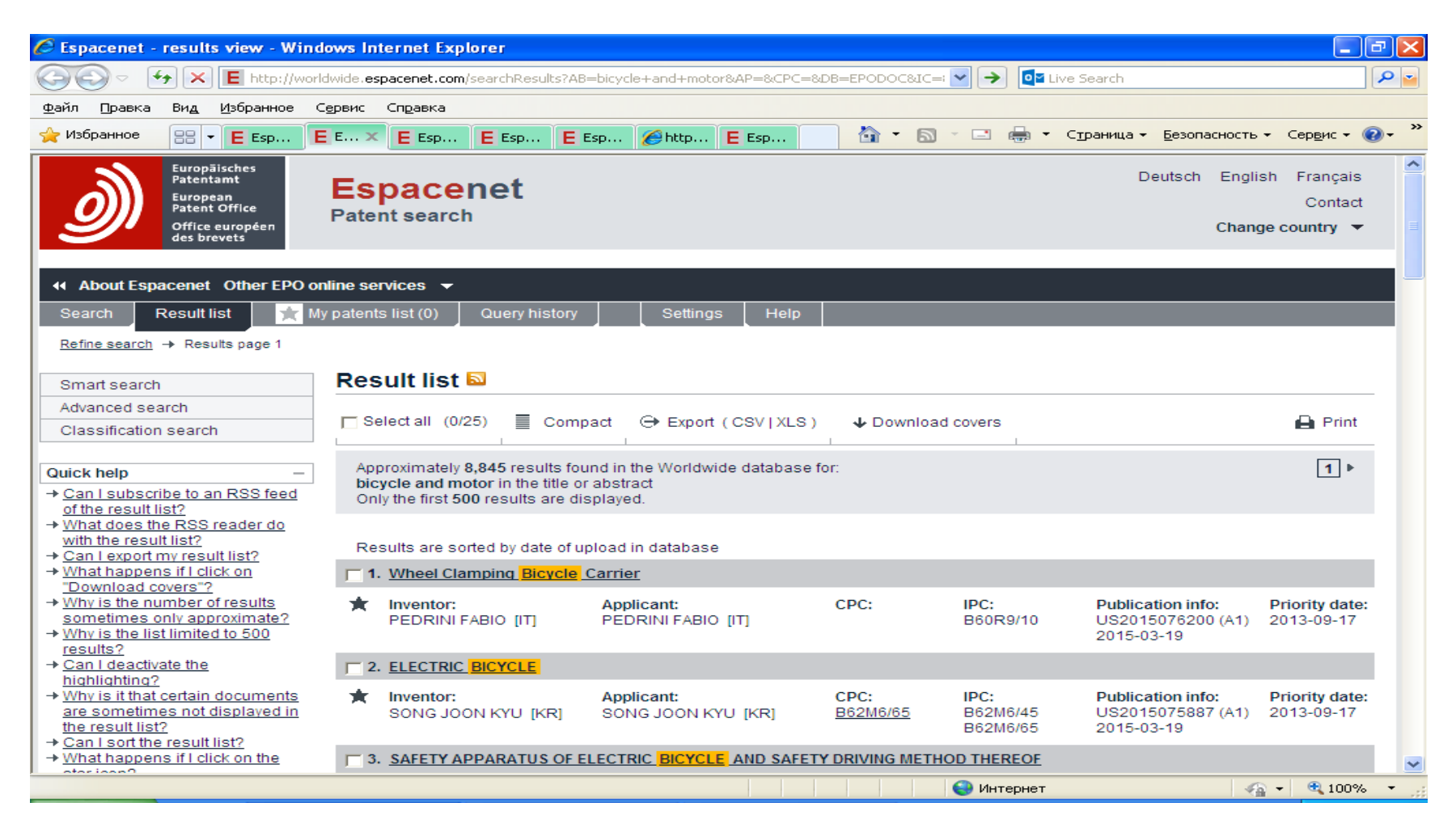

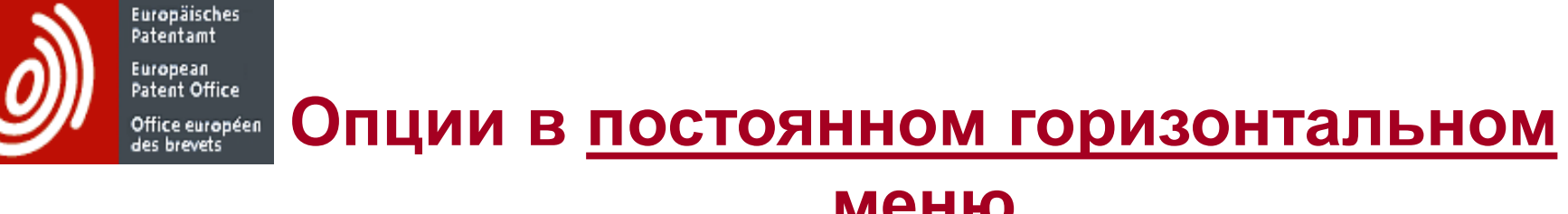

| Μ | e | Н | Ю |
|---|---|---|---|
|   |   |   |   |

| ↔ About Espacenet Other EPO online services |             |                       |               |          |      |  |  |  |  |  |
|---------------------------------------------|-------------|-----------------------|---------------|----------|------|--|--|--|--|--|
| Search                                      | Result list | 📺 My patents list (0) | Query history | Settings | Help |  |  |  |  |  |

На рабочем компьютере сохраняется список результатов (Result list) последнего поиска

- Отобранные документы из списка результатов хранятся в «Моем списке» (My patents list) до года (до 100 документов)
- Последние запросы хранятся в «Истории запросов» (Query history), если включена соответствующая установка (Settings)
- И список результатов, и отдельные документы можно экспортировать из БД, сохранять и распечатывать, не распечатывая при этом детали интерфейса

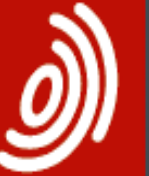

Europäisches Patentamt European Patent Office Office européen des brevets

## Представление списка

### результатов

| Search Result list 🛨 My                                                 | natente    | e list (1) Ouery hist         | tony Settings Help                |                  |                |                   |                |
|-------------------------------------------------------------------------|------------|-------------------------------|-----------------------------------|------------------|----------------|-------------------|----------------|
| Search Result list                                                      | paterna    |                               | Seamgs Theip                      |                  |                |                   |                |
| Refine search -> Results page 1                                         |            |                               |                                   |                  |                |                   |                |
|                                                                         |            |                               |                                   |                  |                |                   |                |
| Smart search                                                            | Res        |                               |                                   |                  |                |                   |                |
| Advanced search                                                         | C          |                               | )                                 |                  |                |                   |                |
| Classification search                                                   | N Se       | elect all (2/25)              | compact Export (CSV XLS           | Download         | covers         |                   | E Print        |
|                                                                         |            |                               |                                   | - 1              | I              |                   |                |
| Quick help –                                                            | App        | proximately 2,621 result      | s found in the Worldwide database | for:             |                |                   | 1 ►            |
| → Can I subscribe to an RSS feed                                        | Onl        | v the first 500 results a     | re displayed.                     |                  |                |                   |                |
| of the result list?                                                     |            | ,                             |                                   |                  |                |                   |                |
| → What does the RSS reader do                                           | _          |                               |                                   |                  |                |                   |                |
| → Can Lexport my result list?                                           | Res        | sults are sorted by date      | of upload in database             |                  |                |                   |                |
| → What happens if I click on                                            | ☑ 1.       | METHOD AND SYSTEM             | I FOR OPTIMIZING THE CONFIGUR     | ATION OF A SOLA  | R POWER SYSTE  | <u>M</u>          |                |
| "Download covers"?                                                      | +          | Inventor                      | Applicant                         | CDC:             | IDC:           | Dublication info  | Driority date: |
| Sometimes only approximate?                                             |            | HINNERS BILLY                 | SUNRUN INC IUSI                   | H01L31/042       | F24J2/38       | W02014078002 (A1) | 2012-11-14     |
| → Why is the list limited to 500                                        |            | [US]                          |                                   |                  | G06F17/50      | 2014-05-22        |                |
| results?                                                                |            | WAYNE GARY [US]               |                                   |                  |                |                   |                |
| → Can I deactivate the                                                  | <b>Z</b> 2 | COMBINED COOLING              | HEAT AND POWER SYSTEM AND         | METHOD FOR DIST  |                |                   |                |
| → Why is it that certain documents                                      | COM        | PLEMENTING SOLAR              | ENERGY AND ALTERNATIVE FUEL       | METHOD FOR DIST  |                |                   |                |
| are sometimes not displayed in                                          |            |                               |                                   |                  |                |                   |                |
| the result list?                                                        | *          | Inventor:                     | Applicant:                        | CPC:             | IPC:           | Publication info: | Priority date: |
| → <u>Can I sort the result list?</u><br>→ What happons if L dick on the |            | JIN HONGGUANG                 | CAS [CN]                          |                  | F03G6/06       | 2014-05-22 (A1)   | 2012-11-13     |
| star icon?                                                              |            | HONG HUI [CN] (+3)            | 0.10 [011]                        |                  | F24J2/06       | 2014 00 22        |                |
| → What are XP documents?                                                |            |                               |                                   |                  | (+2)           |                   |                |
| → Can I save my query?                                                  | <b>—</b> 2 |                               |                                   |                  |                |                   | NOTATION .     |
| Related links +                                                         | 1.3.       | METHOD FOR CONVE              | RSION OF STRONG SULAR RADIA       | TION INTO ELECTR | CIC POWER AT A | SOLAR-TOWER POWER | STATION        |
|                                                                         | *          | nventor:                      | Applicant:                        | CPC:             | IPC:           | Publication info: | Priority date: |
|                                                                         |            | LUDANOV                       | LUDANOV KOSTIANTYN                |                  | F24J2/00       | UA87705 (C2)      | 2007-04-17     |
|                                                                         |            | KUSTIANTYN<br>IVANOVYCH (LIA) | IVANUVYCH [UA]                    |                  | H01M14/00      | 2009-08-10        |                |
|                                                                         |            | mator ford                    |                                   |                  |                |                   |                |

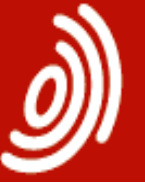

Patentamt European Patent Office Office européen des brevets

Europäisches

## Использование опции «Download covers»

| sult list                                                                                                    | 📩 My patents list (6)                                                                                                    | Query history                       | Settings                                         | Help                                           |                                                   |                                                                                                    |
|----------------------------------------------------------------------------------------------------|----------------------------------------------------------------------------------------------------|-------------------------------------|--------------------------------------------------|------------------------------------------------|---------------------------------------------------|----------------------------------------------------------------------------------------------------|
| Results par<br>h<br>∋arch                                                                                               | ge 1 Result lis  ✓ Select all  Approximati (ta = solar a                                                                                                    | Espacenet<br>Please enter th<br>494 | verification<br>he digits that call<br>$3_0 3_3$ | an be read in the                              | image below:                                      |                                                                                                    |
| to an RSS<br>2<br>2<br>2<br>2<br>2<br>2<br>2<br>2<br>2<br>5<br>5<br>5<br>5<br>5<br>5<br>5<br>5<br>5<br>5<br>5<br>5<br>5 | ■     Sort by     U       S feed     Image: 1. Vacuu coated soda       r do     coated soda       mathematication     ★       Invento       Its ate?       00       Image: 2. Solar | 4943033<br>Close this window        | ver-stage for operative                          | ating solar engine, h                          | as solar module v                                 | rt<br><u>es a jacketed tube made fr</u><br>Publication info:<br>DE202005014831 (U1)<br>2005-11-17<br>whose output voltage is limi |
| tain docur<br>not displai<br>sult list?<br>f1 click on                                                                  | nents 🖈 Inventor                                                                                                    | r: App<br>BEH<br>MIC                | <b>licant:</b><br>INKE WOLFGANG<br>HAEL [DE]     | EC:<br><u>H01L31/02H2B</u><br><u>Y02E10/50</u> | IPC:<br>H01L31/02<br>H02N6/00<br>H02J7/35<br>(+1) | Publication info:<br>DE202005014032 (U1)<br>2005-11-17                                                                            |
| cuments?                                                                                                    | ✓ 3. <mark>Solar</mark>                                                                                                    | light system for outo               | door light fixture ha                            | is brightness sensor                           | for controlling the                               | prigntness and accumulate                                                                                                    |

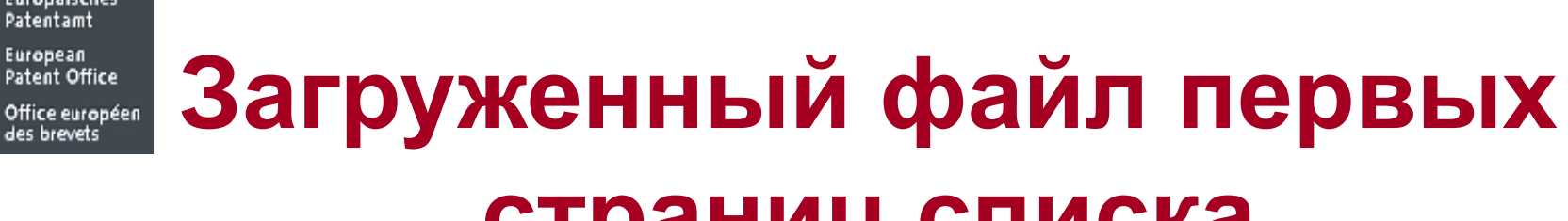

Europäisches Patentamt European

Patent Office

des brevets

### страниц списка

| Downloaded covers 2012.pdf - Adobe Reader |                                                                                                    |   |                                                                                    |                                                                                                    |                     |  |  |  |  |  |  |
|-------------------------------------------|----------------------------------------------------------------------------------------------------|---|------------------------------------------------------------------------------------|----------------------------------------------------------------------------------------------------|---------------------|--|--|--|--|--|--|
| File I                                    | File Edit View Document Tools Window Help                                                                                  |   |                                                                                    |                                                                                                    |                     |  |  |  |  |  |  |
| 🖶 🔬 - 🌾 1 / 16 💿 👁 49,5% - 拱 🔛 Find -     |                                                                                                    |   |                                                                                    |                                                                                                    |                     |  |  |  |  |  |  |
| ß                                         | Bookmarks                                                                                                    | • | Europäis                                                                           | zhes                                                                                                    |                     |  |  |  |  |  |  |
|                                           | Cover sheet<br>Cover sheet<br>DE202005014<br>831 (U1)<br>DE202005014<br>032 (U1)<br>DE202005013<br>699 (U1)<br>KP200501005 | • | Approximately 450 results<br>(ta = solar and ta any "eler                          | frice<br>ropden<br>et search results on 20-11-2012 11:4<br>found in the Worldwide database for:<br>ment engine") and pd = 2005 using Smart search               | D                   |  |  |  |  |  |  |
|                                           | 00 (A)                                                                                                    |   | Publication<br>DE202005014831 (U1)<br>DE202005014032 (U1)<br>DE202005013699 (U1)   | Title<br>Vacuum tube solar collector for utili<br>Solar powered voltage driver-stage fo<br>Solar light system for outdoor light                                 | Page<br>2<br>3<br>4 |  |  |  |  |  |  |
|                                           | 82 (A1)<br>KR200501094<br>81 (A)                                                                                           |   | KR20050109500 (A)<br>US2005279982 (A1)<br>KR20050109481 (A)<br>DE202005010363 (U1) | SEALING AGENT FOR PHOTOELECTRIC CONVE<br>Implement for demarcating an area, as<br>PHOTOELECTRIC CONVERSION ELEMENT USIN<br>Sealing element for solar collectors | 5<br>6<br>7<br>8    |  |  |  |  |  |  |
|                                           | DE202005010<br>363 (V1)                                                                                                    |   | US2005217719 (A1)<br>US2005284514 (A1)<br>JP2005271920 (A)<br>WO2005119133 (A2)    | Method and apparatus for filling a dy<br>Organic electronic element with elect<br>COMPLEX TYPE SOLAR CAR<br>SOLAR COLLECTOR MOUNTING ARRAY                      | 9<br>10<br>11<br>12 |  |  |  |  |  |  |
|                                           | US20052177<br>19 (A1)                                                                                                    |   | US2005217665 (A1)<br>US2005213233 (A1)<br>US2005279094 (A1)                        | Solar collector mounting array<br>Optical element for shielding against<br>Almost-perpetual ecology system                                                      | 13<br>14<br>15      |  |  |  |  |  |  |
|                                           | US20052845<br>14 (A1)                                                                                                    |   | JP2005340821 (A)                                                                   | SOLAR MODULE AND MANUFACTURING METHOD.                                                                                                    | . 16                |  |  |  |  |  |  |
|                                           | WO20051191<br>33 (A2)                                                                                                    |   |                                                                                    |                                                                                                    |                     |  |  |  |  |  |  |

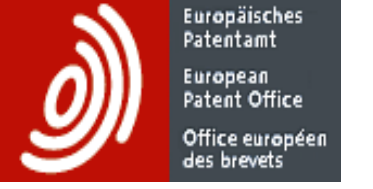

### Работа с документом

- о Отбор в «Мой список патентов»
- Навигация по списку, не выходя в него. Следующий/ предыдущий документ открывается на той же закладке, что и данный (например, на его рисунках или формуле)
- о Для реферата, описания и формулы (если они есть) доступен перевод нажать «Translate this text»

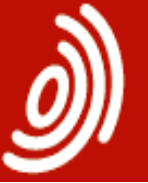

Europäisches Patentamt European Patent Office Office europ<u>éen</u>

des brevets

Описание (Description)

| 🖉 Esp                     | oacenet -                                                                                                    | Descr                        | iption - W        | indows Int            | ernet Expl      | orer                        |                             |                              |                       |             |                |            |           |              |                     |                                                                                                    |                     |         |
|---------------------------|----------------------------------------------------------------------------------------------------|------------------------------|-------------------|-----------------------|-----------------|-----------------------------|-----------------------------|------------------------------|-----------------------|-------------|----------------|------------|-----------|--------------|---------------------|----------------------------------------------------------------------------------------------------|---------------------|---------|
| 0                         | 9 - 💽                                                                                                    | 6 <del>)</del> 🗙             | E http://         | /worldwide. <b>es</b> | pacenet.com     | /publication[               | Details/descri              | ption?CC=U                   | 58/NR=20              | )1506530    | 9A1&KC         | =A18FT=    |           |              | ive Search          |                                                                                                    |                     | P       |
| <u>Ф</u> айл              | Правка                                                                                                    | Вид                          | <u>И</u> збранное | е С <u>е</u> рвис     | Справка         |                             |                             |                              |                       |             |                |            |           |              |                     |                                                                                                    |                     |         |
| 🔶 Из                      | бранное                                                                                                    | 88 .                         | E Esp             | Ε ε ×                 | E Esp           | E Esp                       | E Esp                       | 6 http                       | E Esp                 | I           |                | - 🔊        | - 🖃       | -            | С <u>т</u> раница - | Безопасность                                                                                                    | • Сер <u>в</u> ис • | · • • • |
| Ret                       | ine search                                                                                                    | → Res                        | ults page 1       | → US201508            | 5309 (A1)       |                             |                             |                              |                       |             |                |            |           |              |                     |                                                                                                    |                     | 2       |
|                           | 20150653                                                                                                    | 09 (Δ1)                      | )                 | Des                   | criptio         | US2                         | 201506                      | 5309 (/                      | A1) —                 | - 201       | 5-03           | -05        |           |              |                     |                                                                                                    |                     |         |
| B                         | ibliographi                                                                                                    | ic data                      | ,                 |                       |                 |                             |                             |                              | ,                     |             |                |            |           | -            |                     |                                                                                                    |                     |         |
| D                         | escription                                                                                                    | 1                            |                   |                       | In my pater     | nts list                    | Previous                    | s <b>4</b> 4/                | 500                   | ► Next      |                | EP Regi    | ister     | <b>≣!</b> Re | port data err       | or                                                                                                    | 🖬 Prir              | it      |
| С                         | laims                                                                                                    |                              |                   |                       |                 |                             |                             |                              |                       |             |                |            |           |              |                     |                                                                                                    |                     |         |
| M                         | osaics                                                                                                    |                              |                   | BIC                   | TCLE IR         | AINER                       |                             |                              |                       |             |                |            |           |              |                     |                                                                                                    |                     |         |
| 0                         | riginal doo                                                                                                    | cument                       |                   | Desc                  | ription o       | f US2015                    | 065309 (                    | A1)                          |                       |             |                |            |           |              |                     |                                                                                                    |                     |         |
| С                         | ited docun                                                                                                    | nents                        |                   |                       |                 |                             |                             |                              |                       |             |                |            |           |              |                     |                                                                                                    |                     | _       |
| С                         | iting docu                                                                                                    | ments                        |                   | Tens                  | late this text  | line 11                     | -> nate                     | ottranela                    | to                    | d by EBO an | d Google       |            |           |              |                     |                                                                                                    |                     |         |
| IN                        | IPADOC le                                                                                                    | egal sta                     | atus              | RUS                   | sian            |                             | - pate                      | muansia                      | te powere             | o by EPO an | d Google       |            |           |              |                     |                                                                                                    |                     |         |
| IN                        | IPADOC p                                                                                                    | atent fa                     | amily             | The E                 | PO does no      | t accept ar                 | ny responsi                 | bility for the               | accurac               | cy of dat   | a and ii       | nformatio  | on origir | nating fr    | om other aut        | thorities than the                                                                                                    | EPO; in             |         |
| Outo                      | k bolo                                                                                                    |                              |                   | partic                | ular, the EP    | O does not                  | t guarantee                 | that they a                  | re compl              | lete, up-   | to-date        | or fit for | specific  | purpos       | es.                 |                                                                                                    |                     | _       |
| → Wh                      | natis mea                                                                                                    | nt by hi                     | ah quality        |                       | This opplie     | otion clain                 | oo priority fr              | om requier                   | b filod U             |             | icional        | opplicat   | ion No    | 61/070       | 042 filed Sec       | a 2 2012 by Cor                                                                                                    | Bouer               |         |
| tex                       | t as facsin                                                                                                    | nile?                        | <u>qui quanti</u> | Konst                 | antine Pouk     | hov, Nikol                  | ay Bakunin                  | under the t                  | itle BICY             | CLE TR      | AINER          | applicat   | 1011140.  | 01/072,      | 942 meu 3ej         | p. 5, 2015 by Gal                                                                                                    | y Dauer,            |         |
| → <u>Wr</u><br>pat        | tents list"?                                                                                                    | ns if I cli                  | ick on "In m      |                       |                 |                             |                             |                              |                       |             |                |            |           |              |                     |                                                                                                    |                     |         |
| → <u>Wh</u>               | hat happer                                                                                                    | ns if I cli                  | <u>ick on the</u> | TILLE                 |                 | LINHON                      |                             |                              |                       |             |                |            |           |              |                     |                                                                                                    |                     |         |
| → Wh                      | adister" bu<br>hat happer                                                                                                    | <u>itton?</u><br>1s if I cli | ick on the        | [0002]<br>condit      | The preser      | nt concept<br>ilize the rid | relates to b<br>ers own bir | icycle train<br>wele for the | ers and i<br>training | more pa     | articular<br>e | ly relate: | s to a bi | cycle tra    | iner that can       | simulate actual                                                                                                    | road                |         |
| rec                       | i "patent tr                                                                                                    | anslate                      | button?           |                       |                 |                             |                             | ,, 0.0 101 110               | . and                 | 0.01010     | ·.             |            |           |              |                     |                                                                                                    |                     |         |
| - <u>vvi</u><br><u>so</u> | metimes i                                                                                                    | n Frenc                      | on<br>ch or Germa | BACK                  | GROUND C        | OF THE INV                  | ENTION                      |                              |                       |             |                |            |           |              |                     |                                                                                                    |                     |         |
| or:<br>→ Ho               | another la<br>w.can.l.se                                                                                                    | nguage                       | e altogether      | <u>?</u> [0003]       | There are i     | numerous                    | bicycle trair               | ners which                   | are know              | wn in the   | e prior a      | art some   | of whic   | h have l     | peen patente        | ed including U.S.                                                                                                    | Pat. No.            |         |
| the                       | descriptio                                                                                                    | on?                          |                   | 7,002                 | ,470 uueu. E    | ckercise De                 | evice, by Da                | viu A. biau                  | et al. wh             | iicii was   | Issue          | Jon Jan    | . 4, 201  | 1.           |                     |                                                                                                    |                     |         |
| → <u>Wh</u><br>→ Ho       | → What is Global dossier? [0004] The exercise device described in U.S. Pat. No. 7,862,476 does not enable the person to utilize his or her own bicycle nor does it → How can lyiew chemical |                              |                   |                       |                 |                             |                             |                              |                       |             |                |            |           |              |                     |                                                                                                    |                     |         |
| str                       | uctures in                                                                                                    | the full                     | text?             | condi                 | ions.           | a contaitaon                | o, in particu               | nar it uoes                  | notonin               | anate the   | , needu        |            |           | avandu       | ie on a regu        | an proyore in fear                                                                                                    |                     |         |
|                           |                                                                                                    |                              |                   | 10005                 | Most of the     | bicvcle tra                 | inina devia                 | es utilize a                 | rigid sta             | nd and/     | orsetu         | such a     | s that d  | escribed     | t in U.S. Pat       | No. 7.862.476 ir                                                                                                    | which the           |         |
|                           |                                                                                                    |                              |                   | userv                 | vill sit in a s | imulated e                  | nvironment                  | and pedal                    | a bicycle             | e like m    | achine         | which at   | ttempts   | to simu      | late real road      | d conditions.                                                                                                    |                     |         |
|                           |                                                                                                    |                              |                   |                       |                 |                             |                             |                              |                       |             |                |            |           |              |                     |                                                                                                    |                     |         |
|                           |                                                                                                    |                              |                   |                       |                 |                             |                             |                              |                       |             |                |            | 🔜 ин      | тернет       |                     | <ul> <li>(一)</li> <li>(一)</li> <li>((-)</li> <li>((-)</li> <li>((-)</li> <li>((-)</li> <li>((-)</li> <li>((-)</li> <li>((-)</li> <li>((-)</li> <li>((-)</li> <li>((-)</li> <li>((-)</li> <li>((-)</li> <li>((-)</li> <li>((-)</li> <li>((-)</li> <li>((-)</li> <li>((-)</li> <li>((-)<td></td><td>170 🔹 .</td></li></ul> |                     | 170 🔹 . |

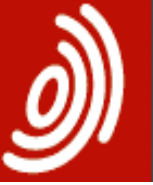

Europäisches Patentamt European Patent Office Office europ<u>éen</u>

des brevets

# Формула (Claims)

| • • • • • • • • • • • • • • • • • • •                                                                                                    | 🖉 Espacenet - Claims - Windows Internet Explorer                                                                                                    |                 |                                |                              |                           |                             |                              |            |          |           |            |                       |                      |                                   |       |
|----------------------------------------------------------------------------------------------------|----------------------------------------------------------------------------------------------------|-----------------|--------------------------------|------------------------------|---------------------------|-----------------------------|------------------------------|------------|----------|-----------|------------|-----------------------|----------------------|-----------------------------------|-------|
| gain [packa Big] (packa Big] (packa Big                           | 🚱 🕤 🗢 🚱 🔀 🔚 http://worldwide.espacenet.com/publicationDetails/claims?DB=EPODOC&ND=3&locale=en_EP&FT=D&dat 🔽 is Search                                                                                                    |                 |                                |                              |                           |                             |                              |            |          |           |            |                       |                      |                                   |       |
| Who because end E sep. E sep. <th><u>Ф</u>айл <u>П</u>равка Ви<u>д</u> <u>И</u>збранное</th> <th>С<u>е</u>рвис</th> <th colspan="10">Сервис Справка</th>                                                                                                    | <u>Ф</u> айл <u>П</u> равка Ви <u>д</u> <u>И</u> збранное                                                                                                    | С <u>е</u> рвис | Сервис Справка                 |                              |                           |                             |                              |            |          |           |            |                       |                      |                                   |       |
| INPADOC patent family         Quick help       Claims tree            • Mails meantby high quality<br>totals a facilitie?           • The EPO does not accept any responsibility for the accuracy of data and information originating from other authorities than the EPO; in<br>paticular, the EPO does not accept any responsibility for the accuracy of data and information originating from other authorities than the EPO; in<br>paticular, the EPO does not accept any responsibility for the accuracy of data and information originating from other authorities than the EPO; in<br>paticular, the EPO does not accept any responsibility for the accuracy of data and information originating from other authorities than the EPO; in<br>paticular, the EPO does not accept any responsibility for the accuracy of data and information originating from other authorities than the EPO; in<br>paticular, the EPO does not accept any responsibility for the accuracy of data and information originating from other authorities than the EPO; in<br>paticular, the EPO does not accept any responsibility for the accuracy of data and information originating from other authorities than the EPO; in<br>paticular, the EPO does not accept any responsibility for the accuracy of data and information originating from other authorities than the EPO; in<br>paticular, the EPO does not accept any responsibility for the accuracy of data and forth along a rocking arc.<br>the there is the thorities of a bicycle making contact with a roller face of a roller such that the roller is free to rotate in proportion to the rotation of<br>rear tire of the bicycle making contact with a roller face of a roller such that the motor<br>and rigity connecting the motor assembly which includes a frame for housing the conter for<br>and roller contact in proportional unison with each other.         a total arc of 60*.                                                                                                    | 🚖 Избранное 🔠 👻 🖪 Е Еѕр                                                                                                    | E E X           | E Esp                          | E Esp                        | E Esp                     | 6 http                      | E Esp                        |            | - 🔊      | -         | -          | · С <u>т</u> раница • | <u>Б</u> езопасность | <ul> <li>Сер<u>в</u>ис</li> </ul> | ? ~   |
| Original claims       Original claims         • What is mean by holh quality but as a scinning?       • What has poens if Lick on the mean bis?         • What has poens if Lick on the mean bis?       • What has poens if Lick on the mean bis?         • What has poens if Lick on the mean bis?       • What has poens if Lick on the mean bis?         • What has poens if Lick on the mean bis?       • What has poens if Lick on the mean bis?         • What has poens if Lick on the mean bis?       • What has poens if Lick on the mean bis?         • What has poens if Lick on the mean bis?       • Where the the viel the increase mounted to a stand:         • Mow can Lise and high with he roller is the tot of the scient of the scient with a roller face of a roller such that the roller is the tor tot back and forth along a rocking arc:         • Where the hard is the bis of the scient with a roller is the tor tot back and forth along a rocking arc:         • Where the hard is the bis of the scient with a roller is the tor tot back and forth along a rocking arc:         • What is Global dossier?         • How can Lise and high with with a scient is the full text?         • How can Lise of the full text?         • How can the full text?                                                                                                    | INPADOC patent family                                                                                                    |                 |                                |                              |                           |                             |                              |            |          |           |            |                       |                      |                                   | ^     |
| <ul> <li>Uncert relip</li> <li>What is meant by high quality as facisitinitie?</li> <li>What happens if i click on the interval of the transmitty of the claims sometimes in the transmitty of the source of a sole source of a client source of a client source of</li></ul>               | Outight halm                                                                                                    |                 |                                | 0                            | riginal clai              | ms                          |                              |            |          |           |            | Claims tre            | ee                   |                                   |       |
| <ul> <li>The state is as face similar?</li> <li>What happens if Lick on The my<br/>material list?</li> <li>What happens if Lick on the<br/>register button?</li> <li>What happens if Lick on the<br/>register button?</li> <li>How can be calmed as a double of the state of the stat</li></ul>  | Quick help                                                                                                    |                 |                                |                              |                           |                             |                              |            |          |           |            |                       |                      |                                   |       |
| <ul> <li>* What happens in Lcick on 'hn wy attents ist?</li> <li>* What happens in Lcick on the Redister Louton?</li> <li>* What happens in Lcick on the Individual of a bicycle trainer comprising: <ul> <li>a) the front forks of a bicycle mounted to a stand:</li> <li>b) the stand including a flexible support arm allowing the bicycle to rock back and forth along a rocking arc.</li> <li>c) the rear time of the role in is noted in a sometimes in Finch or German or another in and on the role is not or selectively applying resistance and assistance to the rear time rotation of a bicycle trainer claimed in claim 1 further comprising a motor assembly which includes a frame for housing the roler and motor and her.</li> <li>b) That is claims?</li> <li>b) The bicycle trainer claimed in claim 1 further comprising a motor assembly which includes a frame for housing the roler and motor and her.</li> <li>c) The bicycle trainer claimed in claim 1 wherein the flexible support arm selected to allow a rocking arc of 45° each side of centre for a total arc of 60°.</li> <li>c) The bicycle trainer claimed in claim 1 wherein the flexible support arm selected to allow a rocking arc of 30° each side of centre for a total arc of 60°.</li> </ul></li></ul>                                                                                                    | text as facsimile? In EPO does not accept any responsibility for the accuracy of data and information originating from other authorities than the EPO; in particular, the EPO does not guarantee that they are complete, up-to-date or fit for specific purposes. |                 |                                |                              |                           |                             |                              |            |          |           |            |                       |                      |                                   |       |
| <ul> <li>What happens fil click on the Register Putton?</li> <li>What happens fil click on the Ind Vattor Putton?</li> <li>How can lytew the claim sometimes in French or German or another inner the text of the clobal dosier?</li> <li>How can lytew chemical structures?</li> <li>What is folloal dosier?</li> <li>How can lytew chemical structures of 60°.</li> <li>I. The bicycle trainer claimed in claim 1 wherein the flexible support arm selected to allow a rocking arc of 30° each side of centre for a total arc of 60°.</li> <li>I. The bicycle trainer claimed in claim 1 wherein the flexible support arm selected to allow a rocking arc of 30° each side of centre for a total arc of 60°.</li> </ul>                                                                                                    | → What happens if I click on "In my patents list"?                                                                                                    |                 |                                |                              |                           |                             |                              |            |          |           |            |                       |                      |                                   | _     |
| <ul> <li>- <u>What is sources</u></li> <li>- <u>What is calculated to astentiated builting the sources</u></li> <li>- <u>What is calculated to astentiated to a source to the source to the source to </u></li></ul>          | → What happens if I click on the<br>"Register" button?                                                                                                    | ⊡.1.I<br>a)t    | claim: 1. A b                  | icycle train                 | er compris                | sing:<br>d to a stand       | •                            |            |          |           |            |                       |                      |                                   |       |
| <ul> <li>C) the team te of the bic/de making contact with a roller face of a roller such mating contact with a roller face of a roller such mating contact with</li></ul>              | → What happens if I click on the                                                                                                    | b) t            | he stand ind                   | luding a fle                 | exible supp               | ort arm allo                | wing the bicycl              | e to rock  | back a   | ind forth | along      | a rocking arc;        |                      |                                   |       |
| <ul> <li>structure?</li> <li>d) wherein the roller is rotationally connected to a motor for selectively applying resistance and assistance to the rear tire rotation, for in French or German or another language altogether?</li> <li>How can I search in the text of the caims?</li> <li>What is Global dossier?</li> <li>What is Global dossier?</li> <li>How can I view chemical structures in the full text?</li> <li>D. The bicycle trainer claimed in claim 1 wherein the flexible support arm selected to allow a rocking arc of 45° each side of centre for a total arc of 60°.</li> <li>D. The bicycle trainer claimed in claim 1 wherein the flexible support arm selected to allow a rocking arc of 30° each side of centre for a total arc of 60°.</li> </ul>                                                                                                    | → How can I view the claim                                                                                                    | rea             | ne rear tire o<br>ir tire;     | or the bicycl                | e making d                | contact with                | a roller face of             | a roller s | such th  | at the ro | lier is fr | ee to rotate ii       | n proportion to tr   | ne rotation of                    |       |
| <ul> <li>b French or German or another language attogether?</li> <li>C The bicycle trainer claimed in claim 1 further comprising a motor assembly which includes a frame for housing the roller and motor and roller roltate in proportional unison with each other.</li> <li>C The bicycle trainer claimed in claim 1 further comprising a motor assembly which includes a frame for housing the roller and motor and roller roltate in proportional unison with each other.</li> <li>C The bicycle trainer claimed in claim 1 further comprising a motor assembly which includes a frame for housing the roller and motor and roller roltate in proportional unison with each other.</li> <li>C The bicycle trainer claimed in claim 1 further comprising a motor assembly which includes a frame for housing the roller and motor and roller roltate in proportional unison with each other.</li> <li>C The bicycle trainer claimed in claim 1 further comprising a motor assembly which includes a frame for housing the roller and motor and roller roltate in proportional unison with each other.</li> <li>C The bicycle trainer claimed in claim 1 further comprising a motor assembly which includes a frame for housing the roller and motor and roller rolated to the frame about its shaft, such that the motor a total arc of 90<sup>+</sup>.</li> <li>C The bicycle trainer claimed in claim 1 wherein the flexible support arm selected to allow a rocking arc of 30<sup>+</sup> each side of centre for a total arc of 60<sup>+</sup>.</li> <li>C The bicycle trainer claimed in claim 1 wherein the flexible support arm selected to allow a rocking arc of 30<sup>+</sup> each side of centre for a total arc of 60<sup>+</sup>.</li> <li>C The bicycle trainer claimed in claim 1 wherein the flexible support arm selected to allow a rocking arc of 30<sup>+</sup> each side of centre for a total arc of 60<sup>+</sup>.</li> <li>C The bicycle trainer claimed in claim 1 wherein the flexible support arm selected to allow a rocking arc of 30<sup>+</sup> each side of centre for a total arc of 60<sup>+</sup>.</li> </ul> | structure?<br>→ Why are the claims sometimes                                                                                                    | d) v<br>sim     | wherein the<br>nulating real   | roller is rota<br>course cor | ationally co<br>nditions. | nnected to                  | a motor for sel              | ectively a | pplying  | ) resista | nce an     | d assistance          | to the rear tire r   | otation, for                      |       |
| <ul> <li>How can I search in the text of the claims?</li> <li>What Slobal dossier?</li> <li>How can Usew chemical structures in the full text?</li> <li>The bicycle trainer claimed in claim 1 wherein the flexible support arm selected to allow a rocking arc of 30° each side of centre for a total arc of 60°.</li> <li>The bicycle trainer claimed in claim 1 wherein the flexible support arm selected to allow a rocking arc of 30° each side of centre for a total arc of 60°.</li> <li>The bicycle trainer claimed in claim 1 wherein the flexible support arm selected to allow a rocking arc of 30° each side of centre for a total arc of 60°.</li> </ul>                                                                                                    | in French or German or another                                                                                                    | ÷.              | 2. The bicycl                  | e trainer cl                 | aimed in cl               | laim 1 furth                | er comprising a              | motora     | assemb   | bly which | n includ   | les a frame fo        | or housing the ro    | oller and mot                     | tor   |
| <ul> <li>the claims?</li> <li>What is Global dossier?</li> <li>How can I view chemical structures in the full text?</li> <li>The bicycle trainer claimed in claim 1 wherein the flexible support arm selected to allow a rocking arc of 30° each side of centre for a total arc of 60°.</li> <li>The bicycle trainer claimed in claim 1 wherein the flexible support arm selected to allow a rocking arc of 30° each side of centre for a total arc of 60°.</li> <li>The bicycle trainer claimed in claim 1 wherein the flexible support arm selected to allow a rocking arc of 30° each side of centre for a total arc of 60°.</li> </ul>                                                                                                    | → How can I search in the text of                                                                                                    |                 | and rigidly c<br>and roller ro | onnecting t<br>tate in prop  | he motor a<br>ortional ur | issembly to<br>hison with e | the stand, the<br>ach other. | motor is   | pivotall | ly mount  | ted to th  | ne frame abo          | ut its shaft, such   | h that the mo                     | tor   |
| <ul> <li>→ How can I view chemical structures in the full text?</li> <li>→ 12. The bicycle trainer claimed in claim 1 wherein the flexible support arm selected to allow a rocking arc of 30° each side of centre for a total arc of 60°.</li> <li>↓ ↓ ↓ ↓ ↓ ↓ ↓ ↓ ↓ ↓ ↓ ↓ ↓ ↓ ↓ ↓ ↓ ↓ ↓</li></ul>                                                                                                    | the claims?<br>→ What is Global dossier?                                                                                                    |                 | 11. The bicy                   | cle trainer o                | claimed in                | claim 1 whe                 | erein the flexibl            | e suppo    | rt arm s | elected   | to allov   | v a rocking a         | rc of 45° each si    | de of centre                      | for   |
| a total arc of 60°.                                                                                                    | → How can I view chemical<br>structures in the full text?                                                                                                    |                 | a total arc of                 | 90°.                         | deimed in                 | eleine duubu                | arain tha flavibl            |            | +        | ele ste d | to ellev   |                       | a of 20° a coh oi    | de efectio                        | for   |
|                                                                                                    |                                                                                                    |                 | a total arc of                 | 60°.                         | aimed in                  | ciaim i whe                 | erein ine nexibi             | suppo      | t ann s  | elected   | to allov   | v a rocking al        | corso eachsi         | de of centre                      | 101   |
|                                                                                                    |                                                                                                    |                 |                                |                              |                           |                             |                              |            |          |           |            |                       |                      |                                   |       |
|                                                                                                    |                                                                                                    |                 |                                |                              |                           |                             | (                            |            |          |           |            |                       |                      |                                   |       |
|                                                                                                    |                                                                                                    |                 |                                |                              |                           |                             | <u> </u>                     | X          |          |           |            |                       |                      |                                   |       |
|                                                                                                    |                                                                                                    |                 |                                |                              |                           |                             | $\sim$                       | <u>́</u> ` | $\succ$  |           |            |                       |                      |                                   |       |
|                                                                                                    |                                                                                                    |                 |                                |                              |                           |                             | 2                            | 11         | (12      | )         |            |                       |                      |                                   |       |
|                                                                                                    | Ĭ, Ŭ, Ŭ,                                                                                                    |                 |                                |                              |                           |                             |                              |            |          |           |            |                       |                      |                                   |       |
|                                                                                                    | $\begin{pmatrix} 3 \end{pmatrix}$                                                                                                    |                 |                                |                              |                           |                             |                              |            |          |           |            |                       |                      |                                   |       |
|                                                                                                    |                                                                                                    | $\checkmark$    |                                |                              |                           |                             |                              |            |          |           |            |                       |                      |                                   |       |
|                                                                                                    |                                                                                                    |                 |                                |                              |                           |                             | (4)                          |            |          |           |            |                       |                      |                                   |       |
|                                                                                                    |                                                                                                    |                 |                                |                              |                           |                             |                              |            |          | 🛛 😜 Ин    | тернет     |                       | G                    | 🗧 🕂 🕄 100                         | °⁄~ • |

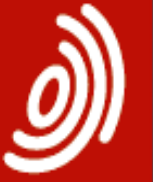

Europäisches Patentamt European Patent Office Office européen

des brevets

# Рисунки (Mosaics)

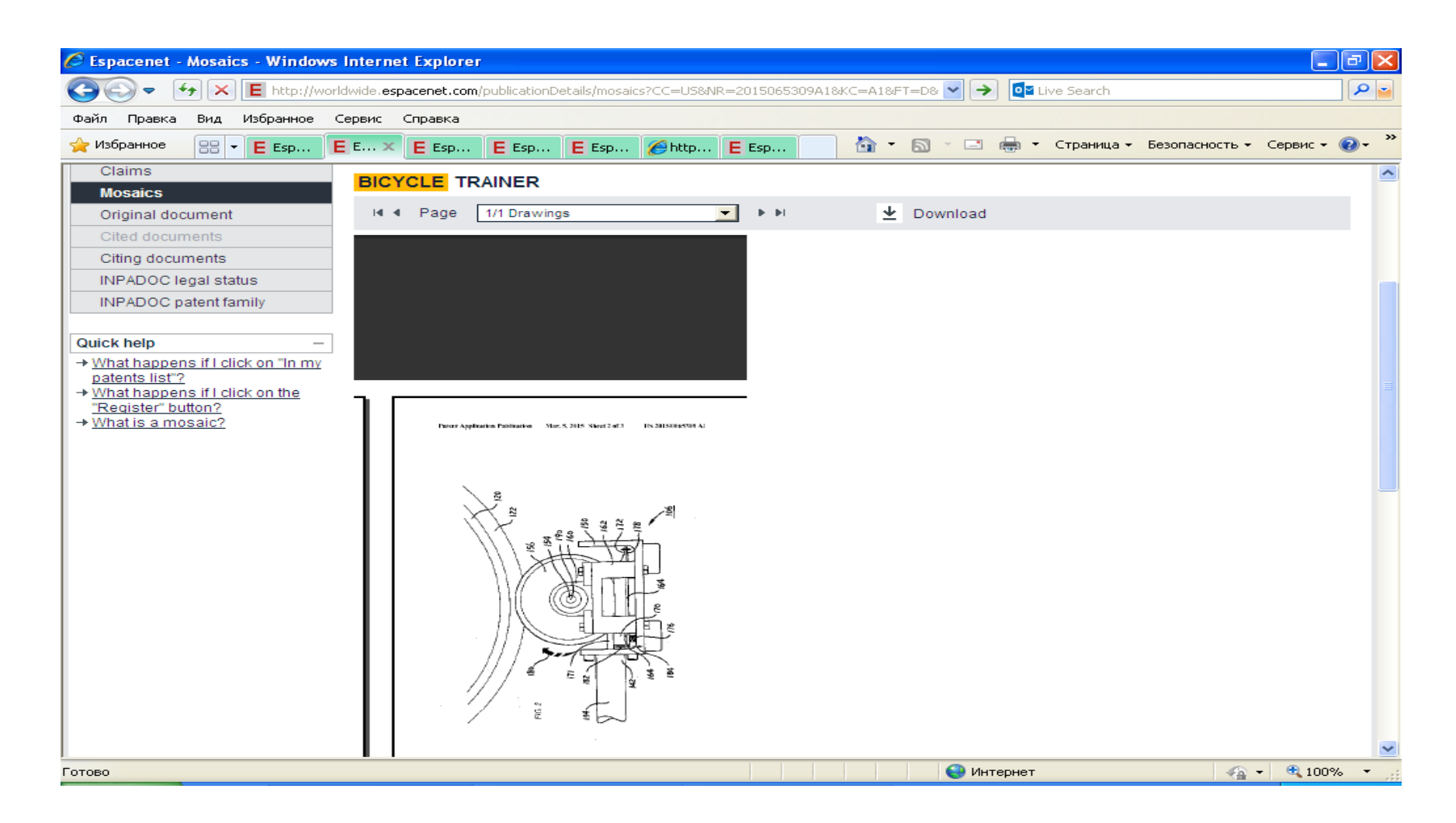

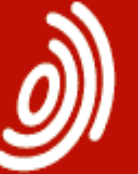

Europäisches Patentamt European Patent Office Office européen des brevets

# Закладка Original document

### «Максимизация» оригинального документа

| US2015065309 (A1)                                                            | Original document: US2015065309 (A1) — 2015-03-05                                                                                              |
|------------------------------------------------------------------------------|----------------------------------------------------------------------------------------------------|
| Bibliographic data<br>Description                                            | ★ In my patents list Previous 4 4/500  Next > EP Register II Report data error                                                                 |
| Claims<br>Mosaics                                                            | BICYCLE TRAINER                                                                                                    |
| Original document                                                            | I I Page 1/7 Abstract Bibliography 		 ► ► 2 Maximise 		 Download                                                                               |
| E http://worldwide.espacenet.co                                              | m/maximizedOriginalDocument?ND=4&flavour=maximizedPlainPage&locale=en_EP&FT=D&date=20150305&CC=US&NR=2015065309A1&KC=A1                        |
| Qui                                                                          |                                                                                                    |
| $\rightarrow \underline{N}$                                                  |                                                                                                    |
| →<br>→<br>+<br>-<br>-<br>-<br>-<br>-<br>-<br>-<br>-<br>-<br>-<br>-<br>-<br>- | (19) United States<br>(12) Patent Application Publication<br>Bauer et al.<br>(10) Pub. No.: US 2015/0065309 A1<br>(43) Pub. Date: Mar. 5, 2015 |
|                                                                              | (54) BICYCLE TRAINER (52) U.S. Cl.<br>CPC                                                                                                    |

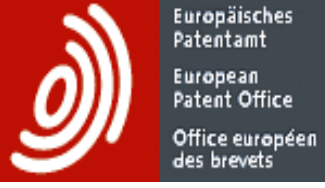

### **Classification Search**

### (Поиск в СРС)

#### СРС базируется на ECLA и US Class, но в ней – вдвое больше 0

| руорик.                                                           |                   |                                                                                                    |       |     |
|-------------------------------------------------------------------|-------------------|----------------------------------------------------------------------------------------------------|-------|-----|
| Smart search                                                      | Cooperative       | e Patent Classification                                                                                                    |       |     |
| Advanced search                                                   | Search for La kew | word or a classification symbol Search View section Index A B C D F                                                                                         | FG    | ну  |
| Classification search                                             | a keyv            |                                                                                                    | .   0 | 1   |
| Quick help –                                                      |                   | : <mark>↓ i CPC Ⅲ</mark> [] 2000                                                                                                    |       | A » |
| → What is the Cooperative Patent<br>Classification system?        | Symbol            | Classification and description                                                                                                    |       |     |
| → How do Lenter classification<br>symbols?                        | Α                 | HUMAN NECESSITIES                                                                                                    | s     |     |
| → What do the different buttons                                   | В                 | PERFORMING OPERATIONS; TRANSPORTING                                                                                                    | s     | i   |
| → Can I retrieve a classification                                 | С                 | CHEMISTRY; METALLURGY                                                                                                    | s     | i   |
| <u>using keywords?</u><br>→ <u>Can I start a new search using</u> | D                 | TEXTILES; PAPER                                                                                                    | s     |     |
| the classifications listed?                                       | E                 | FIXED CONSTRUCTIONS                                                                                                    | s     |     |
| of a particular CPC class?                                        | F                 | MECHANICAL ENGINEERING; LIGHTING; HEATING; WEAPONS; BLASTING ENGINES OR PUMPS                                                                               | s     | i   |
| in front of the classifications                                   | G                 | PHYSICS                                                                                                    | s     | i   |
| found?<br>→ What does the text in brackets                        | н                 | ELECTRICITY                                                                                                    | s     |     |
| mean?                                                             | <b>Y</b>          | GENERAL TAGGING OF NEW TECHNOLOGICAL DEVELOPMENTS; GENERAL TAGGING OF CROSS<br>-SECTIONAL TECHNOLOGIES SPANNING OVER SEVERAL SECTIONS OF THE IPC; TECHNICAL | s     | i   |
| Selected classifications                                          |                   | SUBJECTS COVERED BY FORMER USPC CROSS-REFERENCE ART COLLECTIONS [XRACS] AND DIGESTS                                                                         |       |     |
| nothing selected                                                  |                   |                                                                                                    |       |     |

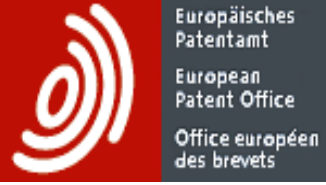

# Результат поиска в СРС по ключевым словам

### **Cooperative Patent Classification**

| Search for bic                | ycle           | Search                                                                                                    | View section   Index                | A   B   C   D   E   F         | G   H   Y  |  |  |
|-------------------------------|----------------|----------------------------------------------------------------------------------------------------|-------------------------------------|-------------------------------|------------|--|--|
|                               |                | E [] 2000                                                                                                    |                                     | « B62J                        | B62J3/00 » |  |  |
| Symbol                        | Classification | and description                                                                                                    |                                     |                               |            |  |  |
| <ul> <li>stolet **</li> </ul> | ✓ B62J 1/00    | Saddles or other seats for                                                                                         | cycles; Arrangement thereof; Co     | omponent parts <u>()</u> [201 | 13-01-01]  |  |  |
|                               | B62J 1/002     | <ul> <li>{ Saddles having a sea<br/>01]</li> </ul>                                                                 | ting area with a central cavity or  | depression} [2013-01-         |            |  |  |
|                               | B62J 1/005     | <ul> <li>{ Saddles having a seat<br/>[2013-01-01]</li> </ul>                                                       | ing area with multiple separate w   | /eight bearing surfaces}      |            |  |  |
|                               | B62J 1/007     | <ul> <li>{ Saddles with specific a</li> </ul>                                                                      | anatomical adaptations} [2013-01    | 1-01]                         |            |  |  |
|                               | B62J 1/02      | <ul> <li>Saddles resiliently mounted on the frame; Equipment therefor, e.g. springs ()<br/>[2013-01-01]</li> </ul> |                                     |                               |            |  |  |
|                               | B62J 1/04      | <ul> <li>Saddles capable of sw</li> </ul>                                                                          | vinging about a horizontal pivot [2 | 013-01-01]                    |            |  |  |
|                               | B62J 1/06      | <ul> <li>Saddles capable of pa</li> </ul>                                                                          | rallel motion up and down [2013     | -01-01]                       |            |  |  |
|                               | B62J 1/065     | ••• { Saddles supported                                                                                            | on a parallelogram linkage} [201    | 13-01-01]                     |            |  |  |
|                               | B62J 1/08      | <ul> <li>Frames for saddles; Co<br/>pillars () [2013-01-01]</li> </ul>                                             | nnections between saddle frame      | es and seat pillars; Seat     | t          |  |  |
|                               | B62J 1/10      | <ul> <li>Internal adjustment of s</li> </ul>                                                                       | addles [2013-01-01]                 |                               |            |  |  |
|                               | B62J 1/12      | <ul> <li>Box-shaped seats; Ben</li> </ul>                                                                          | ch-type seats, e.g. dual or twin se | eats [2013-01-01]             |            |  |  |
|                               | B62J 1/14      | <ul> <li>Separate pillions [2013-</li> </ul>                                                                       | 01-01]                              |                               |            |  |  |
|                               | B62J 1/16      | •• for children [2013-01-0                                                                                         | 1]                                  |                               |            |  |  |
|                               | B62J 1/162     | ••• { Child seats special                                                                                          | ly adapted for motorcycles} [2013   | 3-01-01]                      |            |  |  |

### 

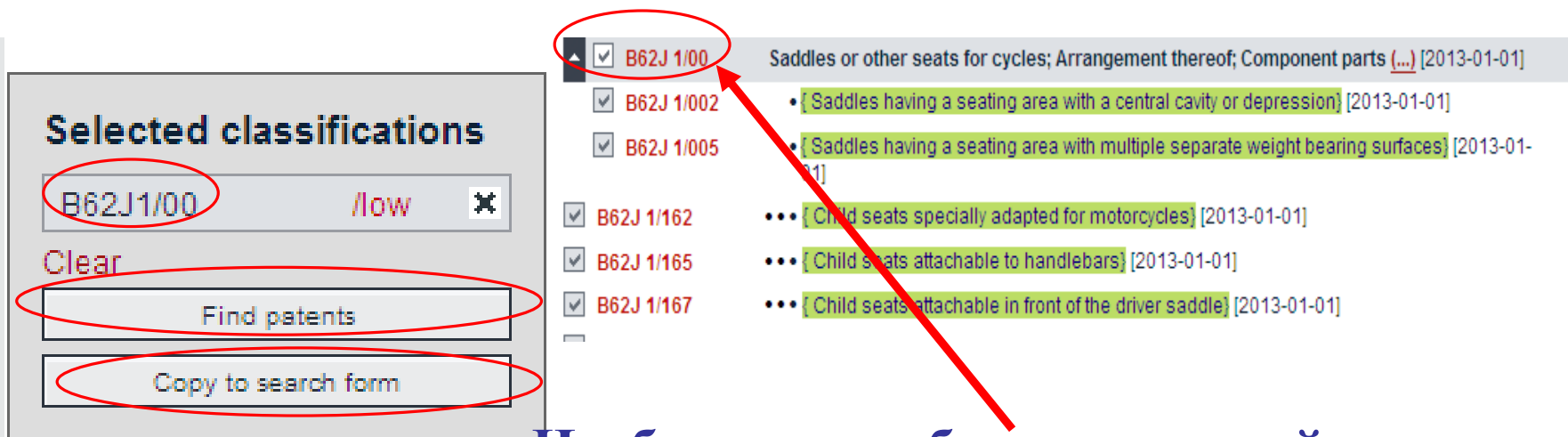

Europäisches

Необходимо выбрать галочкой нужную рубрику, она появиться в меню слева. Затем выбрать:

- Найти патенты (Find patents)

- Копировать в поисковую форму (Copy to search form)

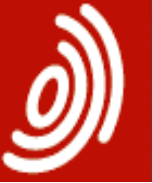

Europäisches Patentamt European Patent Office Office européen des brevets

## Справочная система

| 🖉 Espacenet - Advanced search -                      | Windows Internet Explorer                                      |                                   |                                                      |
|------------------------------------------------------|----------------------------------------------------------------|-----------------------------------|------------------------------------------------------|
|                                                      | dwide. <b>espacenet.com</b> /advancedSearch?locale=en_EP       | 💌 🔶 🗖 Live Se                     | earch 🖉 🎴                                            |
| <u>Ф</u> айл <u>П</u> равка Ви <u>д И</u> збранное ( | Ервис Справка                                                  |                                   |                                                      |
| 🔶 Избранное 🛛 🗧 👻 🗧 Esp                              | E 🗙 E Esp E Esp E Esp 🏈 http                                   | E Esp 🐴 🔹 🗟 🔹 🗁 🖶 🔹 🖓             | аница 👻 <u>Б</u> езопасность 👻 Сер <u>в</u> ис 👻 🎱 👻 |
|                                                      |                                                                |                                   |                                                      |
| 4 About Espacenet Other EPO o                        | nline services 👻                                               |                                   |                                                      |
| Search Result list 🜟 M                               | y patents list (0) Query history Sett                          | ings Help                         |                                                      |
|                                                      |                                                                |                                   |                                                      |
| Smart search                                         | Advanced search                                                |                                   | _                                                    |
| Advanced search                                      | 🗆 Select the collection you want to search in                  | ]                                 | 7                                                    |
| Classification search                                | Worldwide - collection of published applicati                  | ons from 90+ countries            |                                                      |
| Quick help +                                         | Enter your search terms - CTRI -ENTER expan                    | Select patent database            | _                                                    |
| → Espacenet Assistant                                | Enter la English                                               | from the drop-down list. For more |                                                      |
|                                                      |                                                                | plastic and bicycle               |                                                      |
|                                                      |                                                                | ,                                 |                                                      |
|                                                      | Title or abstract: 1                                           | hair                              |                                                      |
|                                                      |                                                                |                                   |                                                      |
|                                                      | <ul> <li>Enter numbers with or without country code</li> </ul> |                                   |                                                      |
|                                                      | Publication number:                                            | WO2008014520                      |                                                      |
|                                                      |                                                                |                                   |                                                      |
|                                                      | Application number:                                            | DE19971031696                     |                                                      |
|                                                      |                                                                |                                   |                                                      |
|                                                      | Priority number: 1                                             | W01995US15925                     |                                                      |
|                                                      |                                                                |                                   | ×                                                    |
|                                                      |                                                                | 😜 Интернет                        | 🖓 🕶 🤁 100% 👻 💡                                       |

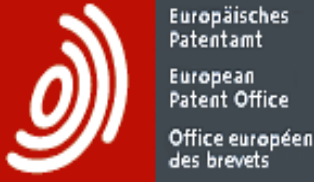

## Справочная система

- Help на стартовой странице вверху справа
- О При открытии каждого вида поиска внизу под панелью навигации – Quick Help
- Espacenet Assistant
   – помощник по работе с БД Espacenet

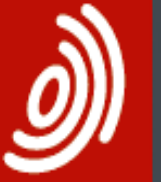

Europäisches Patentamt European Patent Office Office européen des brevets

### Спасибо за внимание!